## TUTORIAL

## NADA CONSTA PELO SISTEMA PERGAMUM

- 1- Clique no link: <u>https://pergamum.ifmg.edu.br/pergamum/biblioteca/index.php</u> que abrirá o sistema pergamum.
- 2- Clique no botão Login a direita.

| Maps Mark Apps Mark Apps Mark Apps Vaurube Vaurube Markakapa Vaurube Markakapa Va |          | =J 🔮 En     | ∎ (י  | # ★       | E         |              |             |            |              |          |                     |             |               |                  | a/index.php | m/bibliote  | .br/pergamu | um.ifmg.edu    | i pergam                  | C (            | $\rightarrow$ |
|----------------------------------------------------------------------------------------------------|----------|-------------|-------|-----------|-----------|--------------|-------------|------------|--------------|----------|---------------------|-------------|---------------|------------------|-------------|-------------|-------------|----------------|---------------------------|----------------|---------------|
| Pergamum Hobile   Heu Pergamum   Elogios, sugestões, etc.   Sugestões para aquisição   Audo     Pergamum Hobile   Heu Pergamum   Elogios, sugestões, etc.   Sugestões para aquisição   Audo     Pergamisa Geral     Pesquisar Cerma para a pesquisa     Pesquisar   Impar     Pesquisar   Impar     Pesquisar     | ATRAÇÃO  | LEI DA ATE  | A 🖸   | ESCOLA    | MIGUEL ES | TIM          | MEU TI      | INIMED     | BOLETO UI    | Re 🖭     | Imposto de          | P 🔇 M       | nco Itaú - Fe | lube 📷           | App 🗈 Y     | S Wha       | e 📕 IFMG    | - Brasil Onlir | G 🧊 BO                    | IFM/           | ٩pps          |
| Pesquisa Geral<br>Pesquisar per piges consult<br>Pesquisar per de para a pesquisa<br>Pesquisar per de para a pesquisa<br>Pesquisar per de para de informação: Todas<br>Pesquisar per pigina: 20 v<br>LEMBRETE:<br>O e-mail é uma forma de lembrá-to da data de devolução do material.<br>De de anai é uma forma de lembrá-to da data de devolução do material.<br>Clique na apresentação abaixo para ver as instruções para realizar uma pesquisa no acervo.<br>Clique na apresentação abaixo para ver as instruções para realizar uma pesquisa no acervo.<br>Passo a passo de consulta ao ace.<br>Pesquisar per pesquisar per pesquisar per pesquisar no acervo.                                                                                                    | Login    |             | da    | Ajuda     | aquisição | ies para aqu | Sugestões   | es, etc    | os, sugestõe | Elogios  | Pergamum            | 1obile   Mi | ≫ Pergamur    |                  |             |             |             | DERAL          | <b>ITUTO FE</b><br>Gerais | INST<br>Minas  |               |
|                                                                                                    | quisas y | ıtras pesqu | e out | lecione ( | Selec     |              |             |            |              |          |                     |             |               |                  |             |             |             |                | a Gera                    | esquis         | Pr            |
| Image: second and the second and the second and t                              |          |             |       |           |           |              |             |            |              |          | Limpar              | squisar     |               |                  |             |             | pesquisa    | no para a      | gite o teri               |                |               |
|                                                                                                    |          |             |       |           |           |              | ciio: Todar | a Informa  | Unidade de   |          |                     |             | ~             | Titulo           | Ordenaci    |             |             | ulta           | pções de cons             | <b>_++</b> - • | ſ             |
| Registros por página: 20 V<br>LEMBRETE:<br>O e-mail é uma forma de lembrá-lo da data de devolução do material.<br>Portanto, o não envio da mensagem, independentemente do motivo, não o isenta da suspensão por atraso.<br>Clíque na apresentação abalxo para ver as instruções para realizar uma pesquisa no acervo.<br>Passo a passo de consulta ao ace O Assistirmas Compartifia                                                                                                    | -        |             |       |           |           | 5            | bra: Todas  | Tipo de ol | omdade de    |          |                     |             | 1             | icação:          | Ano de p    |             |             | v              | ra  ∪ Ind<br>r: Livre     | Buscar por     |               |
| LEMBRETE:<br>O e-mail é uma forma de lembrá-lo da data de devolução do material.<br>Portanto, o não envio da mensagem, independentemente do motivo, não o isenta da suspensão por atraso.<br>Clique na apresentação abalxo para ver as instruções para realizar uma pesquisa no acervo.<br>Passo a passo de consulta ao ace O compartifica<br>Assistirmas compartifica                                                                                                    |          |             |       |           |           |              |             |            |              |          |                     |             |               |                  |             |             |             | 20 🗸           | oor página: [             | Registros p    |               |
| O e-mail é uma forma de lembrá-lo da data de devolução do material.<br>Portanto, o não envio da mensagem, independentemente do motivo, não o isenta da suspensão por atraso.<br>Clique na apresentação abalxo para ver as instruções para realizar uma pesquisa no acervo.<br>Passo a passo de consulta ao ace <u>O</u><br>Accisitima Compartilh                                                                                                    |          |             |       |           |           |              |             |            |              |          |                     | MBRETE:     |               |                  |             |             |             |                |                           |                |               |
| Portanto, o não envio da mensagem, independentemente do motivo, não o isenta da suspensão por atraso.<br>Clique na apresentação abalxo para ver as instruções para realizar uma pesquisa no acervo.<br>Passo a passo de consulta ao ace S<br>Aceistimma Compartitio                                                                                                    |          |             |       |           |           |              |             |            | naterial.    | ção do m | de devolu           | á-lo da dat | ma de lem     | il é uma fo      | 0 e-n       |             |             |                |                           |                |               |
| Clique na apresentação abaixo para ver as instruções para realizar uma pesquisa no acervo. Passo a passo de consulta ao ace Assisticma Compartitio                                                                                                    |          |             |       |           |           | 50.          | por atraso. | pensão p   | a da susp    | o isenta | notivo, nã          | emente do   | independe     | nensager         | ăo envio da | rtanto, o   | Po          |                |                           |                |               |
| Passo a passo de consulta ao ace Secondaria de consulta ao ace                                                                                                    |          |             |       |           |           |              | <u>vo.</u>  | no acer    | pesquisa r   | ar uma p | <u>para reali</u> z | instruçõe   | ) para ver    | <u>ação abai</u> | na aprese   | <u>Cliq</u> |             |                |                           |                |               |
|                                                                                                    |          |             |       |           |           |              |             | h          | A Compartill | .ma      | C                   | lta ao ac   | o de con:     | so a pas         | Pa          |             |             |                |                           |                |               |
| So                                                                                                    |          |             |       |           |           |              |             |            |              |          |                     |             |               |                  |             |             |             |                |                           |                |               |

3- Digite seu CPF **sem ponto e traço** e senha criada na biblioteca e clique no botão Login.

| INSTITUTO FEDERAL                                                                   | Q = Pergamum Mobile   Meu                                                                                                    | Pergamum   Elogios, sugestões, etc   Sugestões para aquisiç                                                                                          | ão   Ajuda Alto contraste |
|-------------------------------------------------------------------------------------|----------------------------------------------------------------------------------------------------|----------------------------------------------------------------------------------------------------|---------------------------|
| Minas Gerais                                                                        |                                                                                                    | LOGIN no Pe                                                                                                    | ergamum                   |
| Pesquisa Geral                                                                      |                                                                                                    | CPF: 03930474662                                                                                                    |                           |
|                                                                                     |                                                                                                    | Senha:                                                                                                    |                           |
| Q Digite o termo para a pesquisa                                                    | Pesquisar                                                                                                    | Limpar                                                                                                    | jin 🚽                     |
| +++ Opções de consulta                                                              |                                                                                                    | Digite seu C                                                                                                    | PF e senha!               |
|                                                                                     |                                                                                                    |                                                                                                    |                           |
| Palavra   O Índice                                                                  | Ordenação: Título 🗸                                                                                                    | Unidado                                                                                                    |                           |
| Palavra   O Índice Buscar por: Livre                                                | Ordenação: Titulo 🗸                                                                                                    | Unidad.<br>Tipo de obra: Todas                                                                                                    | ~                         |
| Palavra   Ú Índice       Buscar por:     Livre       Registros por página:     20 V | Ordenação: Titulo                                                                                                    | Unidad. Tipo de obra: Todas                                                                                                    | ~                         |
| Palavra   Ú fndice Buscar por: Livre Registros por páginas 20                       | Ordenação: Tibulo                                                                                                    | Unidad. , Tipo de obras Todas                                                                                                    | ~                         |
| ● Palavra   Úndice<br>Buscar pori Livre ♥<br>Registros por páginasi 20 ♥            | Ordenação: Titulo V<br>Ano de publicação:                                                                                                    | Unidad. , Tipo de obra: Todas                                                                                                    | ~                         |
| ● Palavra   O Indice<br>Buscar pori Uvre ♥<br>Registros por páginai 20 ♥            | Ordenação: Titulo V<br>Ano de publicação:                                                                                                    | Undes                                                                                                    | v                         |
| Palavra   O Indee Buser por: Uvre       Registros por página: 20                    | Ordenação: Thuie V<br>Ano de publicação:                                                                                                    | undas.<br>Tipo de obra: Todas<br>de devolução do material.                                                                                           | v                         |
| © Palavra   ○ Indice<br>Buscar port Uvre ♥<br>Registros por páginai 20 ♥            | Ordenação: Titulo V<br>Ano de publicação:<br>LEMBRETE:<br>O e-mail é uma forma de lembrá-lo da data<br>so, o não envio da mensagem, independentemente do r                                                                                            | undas.<br>Tipo de obra: Todas<br>de devolução do material.<br>notivo, não o isenta da suspensão por atraso.                                          | v                         |
| Palavra   C Indice Buscar port Livre       Registros por páginai 20       Portant   | Ordenação: Titulo V<br>Ano de publicação:<br>LEMBRETE:<br>O e-mail é uma forma de lembrá-lo da data<br>to, o não envio da mensagem, independentemente do r<br>Clique na apresentação abalxo para ver as instruções                                    | Undes.<br>Tipo de obra: Todas<br>de devolução do material.<br>notivo, não o isenta da suspensão por atraso.<br>para realizar uma pesquisa no acervo. | v                         |
| © Palavra   ○ Indice<br>Buscar por: Uvre ♥<br>Registros por página: 20 ♥<br>Portant | Ordenação Titulo V<br>Ano de publicação:<br>LEMBRETE:<br>O e-mail é uma forma de lembrá-lo da data<br>to, o não envio da mensagem, independentemente do r<br>Clique na apresentação abaixo para ver as instruções<br>Passo a passo de consulta ao ace | de devolução do material.<br>notivo, não o isenta da suspensão por atraso.<br>para realizar uma pesquisa no acervo.                                  | v                         |

4- Você estará logado, agora clique do lado esquerdo no botão chamado Menu.

| INSTITUTO FEDERAL<br>Minas Gerais | 💭 > Pergamum Mobile   Meu                                  | Pergamum   Elogios, sugestões, etc   S      | DSANGELA MARQUES DE SOU | ZA - (X) Logout  |
|-----------------------------------|------------------------------------------------------------|---------------------------------------------|-------------------------|------------------|
| Pesquisa Geral                    |                                                            |                                             | Selecione               | outras pesquisas |
| Q Digite o termo para a pesquisa  | Pesquisar                                                  | Limpar                                      |                         |                  |
|                                   |                                                            |                                             |                         |                  |
| Palavra   O Índice                | Ordenação: Titulo                                          | Unidade de Informação:<br>Tino do obras     | Todas                   | <b>v</b>         |
| Registros por página: 20 🗸        |                                                            |                                             |                         |                  |
| )                                 | LEMBRETE:                                                  |                                             |                         |                  |
|                                   | O e-mail é uma forma de lembrá-lo da data                  | de devolução do material.                   |                         |                  |
| Portanto,                         | o não envio da mensagem, independentemente do n            | otivo, não o isenta da suspensão por        | atraso.                 |                  |
| <u>Cli</u>                        | <u>que na apresentação abaixo para ver as instruções p</u> | <u>ara realizar uma pesquisa no acervo.</u> |                         |                  |
|                                   |                                                            |                                             |                         |                  |

## 5- Abrirá essa tela.

| E P                              | a_s/meu_pergamum/index.p<br>Meu<br>Pergamum | nprnag=index.pnp                                       | lease lease leas |
|----------------------------------|---------------------------------------------|--------------------------------------------------------|----------------------------------------------------------------------------------------------------|
| INSTITUTO FEDERA<br>Minas Gerais | ROSANGELA MAR                               | QUES DE SOUZA, Seja bem-vindo(a)!                      | Alto contraste (?) A                                                                                                    |
| Inform                           | nativo                                      | <b>Q</b> Títulos pendentes                             |                                                                                                    |
| Empréstimo 🕨                     |                                             |                                                        | Data Nº Renovações /<br>Devolução Limite                                                                                                    |
| Perfil de interesse              |                                             | Automação e controle discreto - 9. ed. / 1998 - Livros | 02/08/2021 0 / 10 🗘 Reno                                                                                                    |
| Albliotecas Digitais             |                                             |                                                        |                                                                                                    |
|                                  |                                             |                                                        |                                                                                                    |
|                                  |                                             | <b>Q</b> Títulos reservados                            |                                                                                                    |
| Pergamum                         |                                             | QTítulos reservados<br>QCesta Permanente               |                                                                                                    |

6- Passe o mouse no botão ao lado esquerdo denominado Empréstimo e em seguida clique em Declaração de nada consta.

| 📷 📰 IFMG 📰 - Google Chrome                                                     | Increased Name                                         |                                          | - • • × •                |
|--------------------------------------------------------------------------------|--------------------------------------------------------|------------------------------------------|--------------------------|
| pergamum.ifmg.edu.br/pergamum/biblioteca_s/meu_pergamum/inde                   | ex.php?flag=index.php                                  |                                          |                          |
| Pergamum                                                                       |                                                        |                                          | Logout                   |
| Minas Gerais                                                                   | IARQUES DE SOUZA, Seja bem-vindo(a)!                   | Alto contraste                           | (?) Ajuda                |
| Informativo                                                                    | <b>Q</b> Títulos pendentes                             |                                          |                          |
| Empréstimo Renovação                                                           |                                                        | Data Nº Renovações /<br>Devolução Limite |                          |
| reserva<br>Histórico                                                           | Automação e controle discreto - 9. ed. / 1998 - Livros | 02/08/2021 0 / 10                        | © Renovar                |
| Solicitações                                                                   |                                                        |                                          |                          |
| Comentarios Declaração de nada consta                                          |                                                        |                                          |                          |
| Bibliotecas Digitais                                                           |                                                        |                                          |                          |
| Dados pessoais                                                                 |                                                        |                                          |                          |
|                                                                                |                                                        |                                          |                          |
|                                                                                |                                                        |                                          |                          |
|                                                                                | <b>Q</b> Títulos reservados                            |                                          |                          |
|                                                                                | QCesta Permanente                                      |                                          |                          |
| Pergamum                                                                       |                                                        |                                          |                          |
| https://pergamum.ifmg.edu.br/pergamum/biblioteca_s/meu_pergamum/index.php?flag | g=index.php#                                           | © 2000 - 2014. Pergamum. Todos os dire   | eitos reservados.        |
| 🚱 🤌 🚞 🖸 💶 📭 💁                                                                  |                                                        | PT 🗃 🔺 🍽 🗊 🕯                             | ) 12:29<br>)) 18/05/2021 |

7- Se você estiver com pendências na biblioteca, abrirá esta tela.

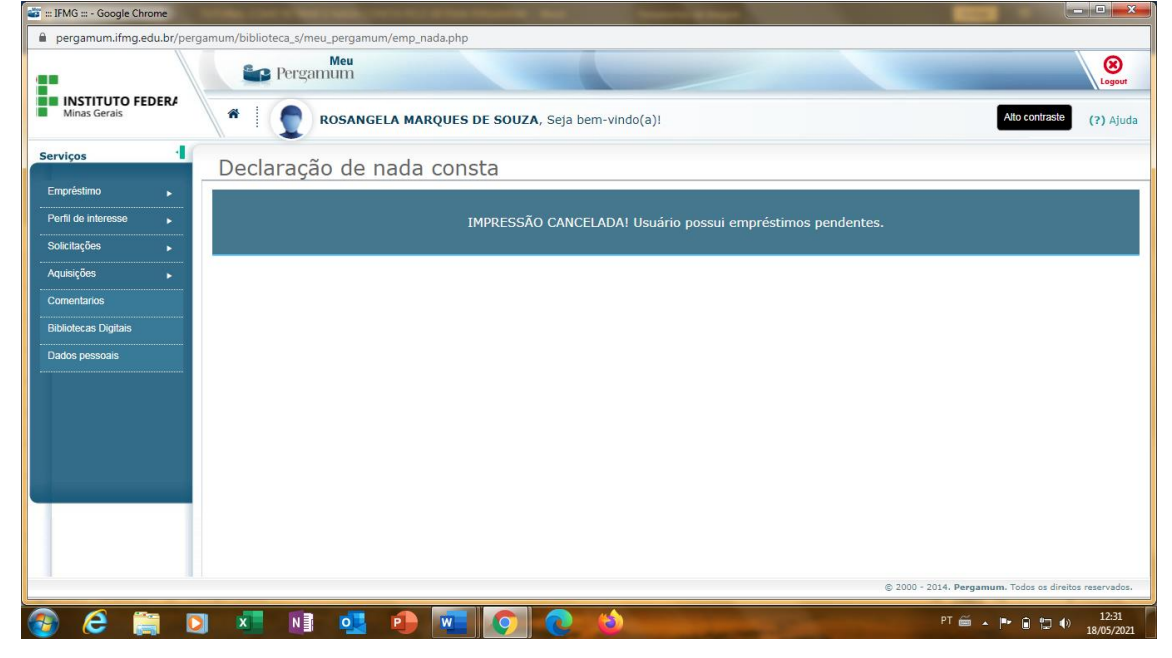

8- Se você não estiver com pendências, clique em ok nesta mensagem.

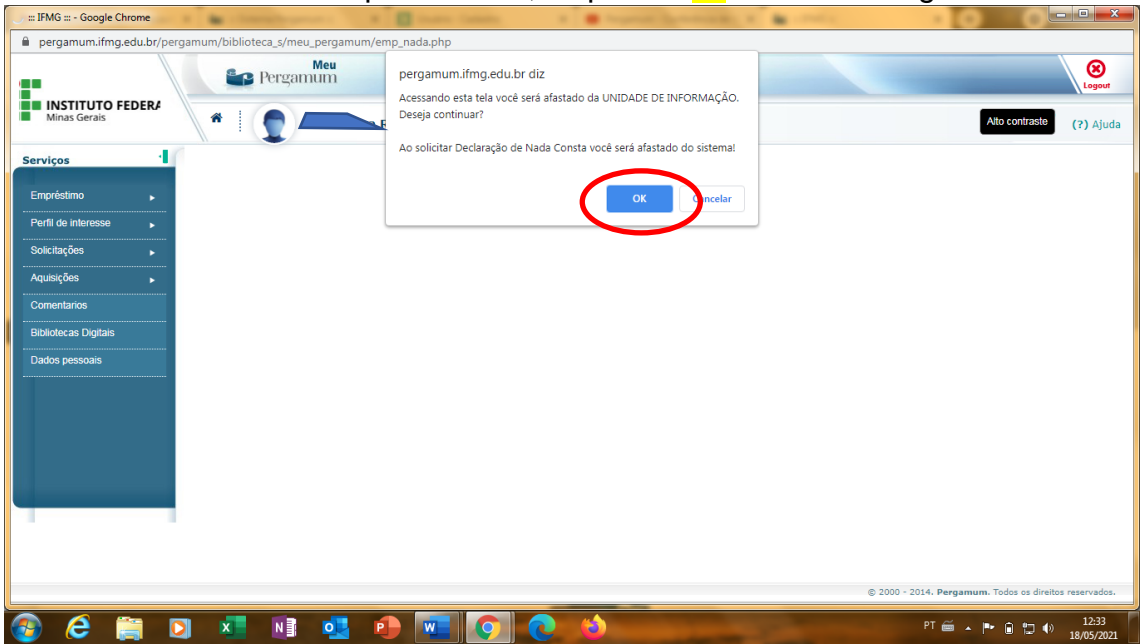

9- Irá gerar o nada consta em PDF e você poderá baixar. É preciso que seu navegador esteja desbloqueado para pop-up para este site do sistema pergamum.

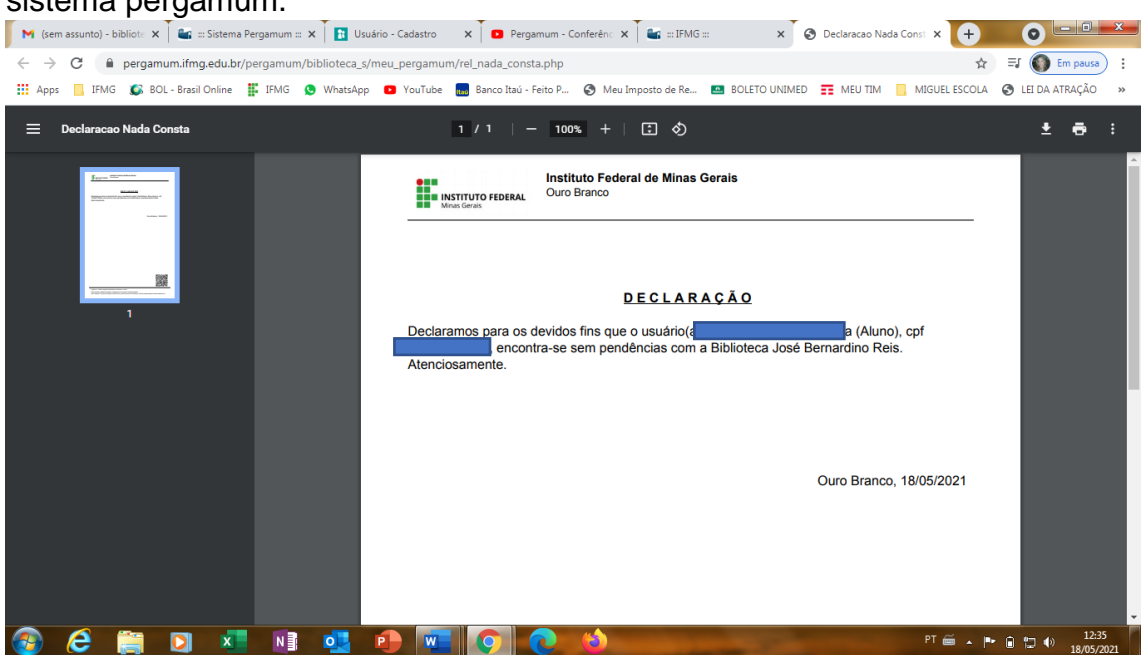

Material elaborado pela Bibliotecária Rosângela Marques Dúvidas? entre em contato através do e-mail: <u>biblioteca.ourobranco@ifmg.edu.br</u> Atenciosamente.